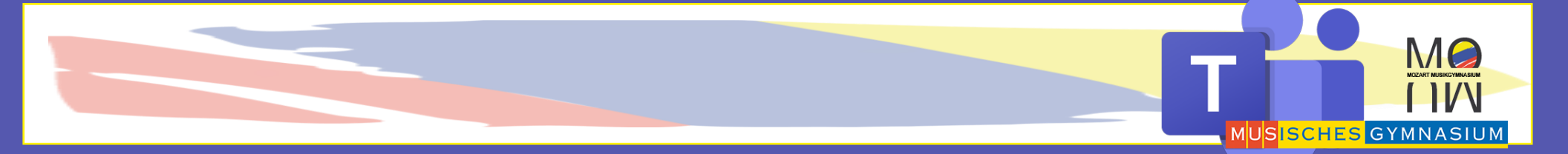

## MS TEAMS TUTORIAL

Teams Aufgaben

#### Teams Kanäle

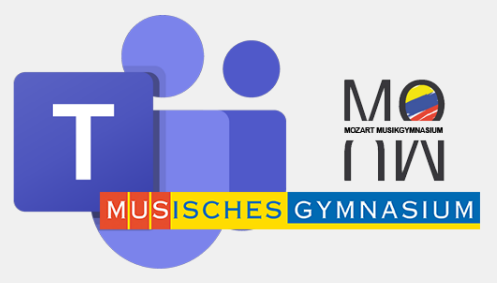

Um eure Klasse besser zu strukturieren könnt ihr zu verschiedenen Themengebieten Kanäle erstellen

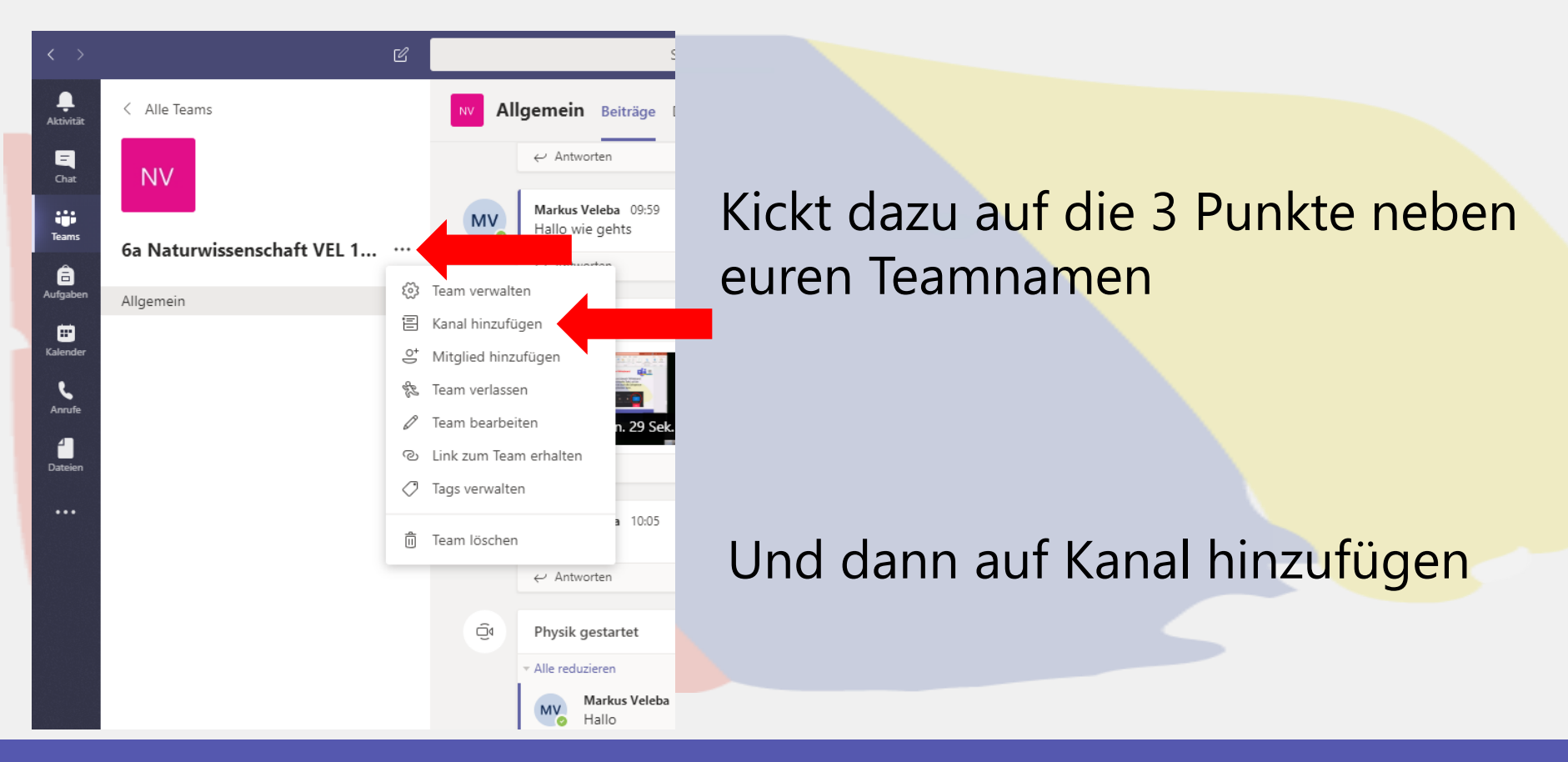

#### Teams Kanäle

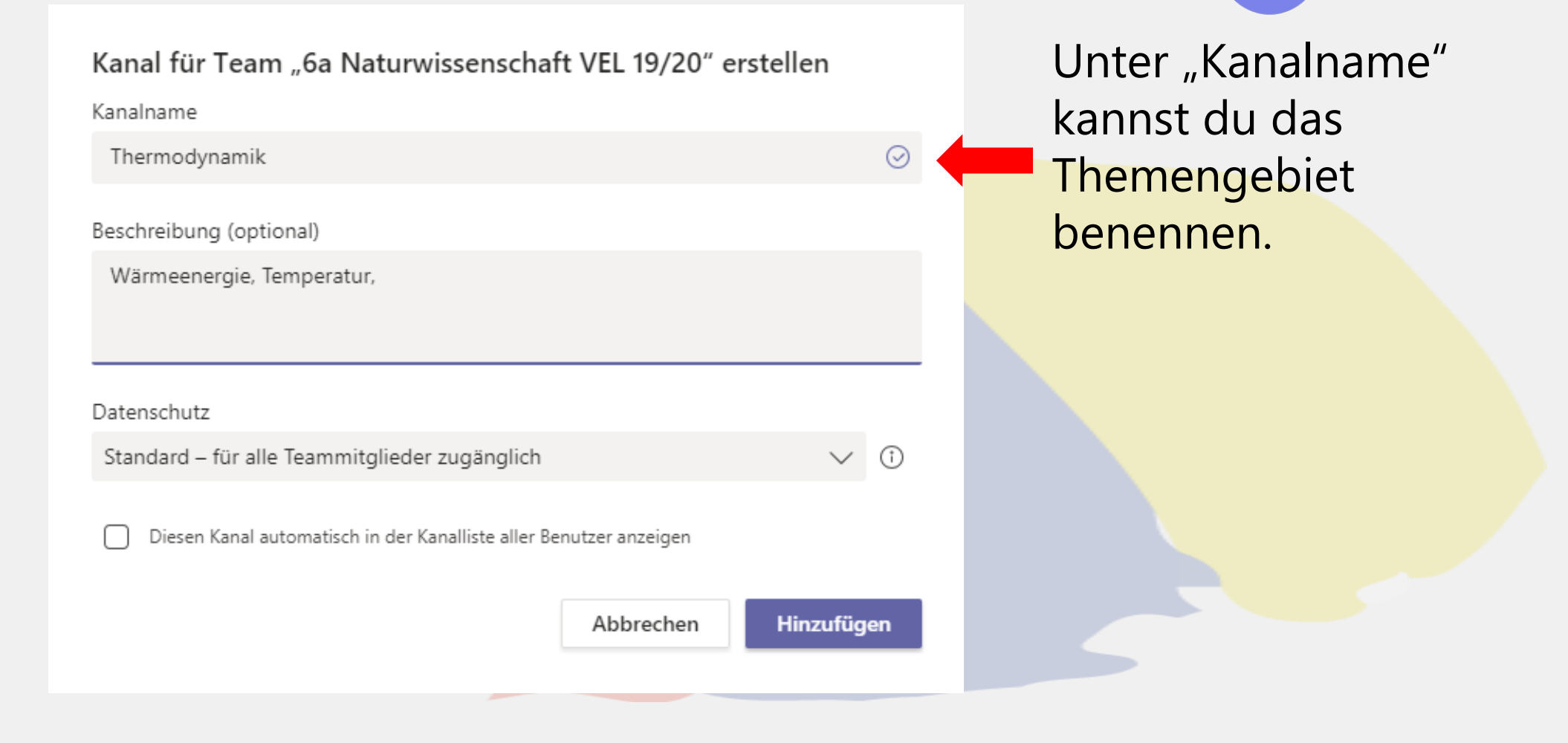

 $\Lambda/ \bigcirc$ 

MUSISCHES GYMNASIUM

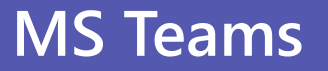

#### **Teams Kanäle**

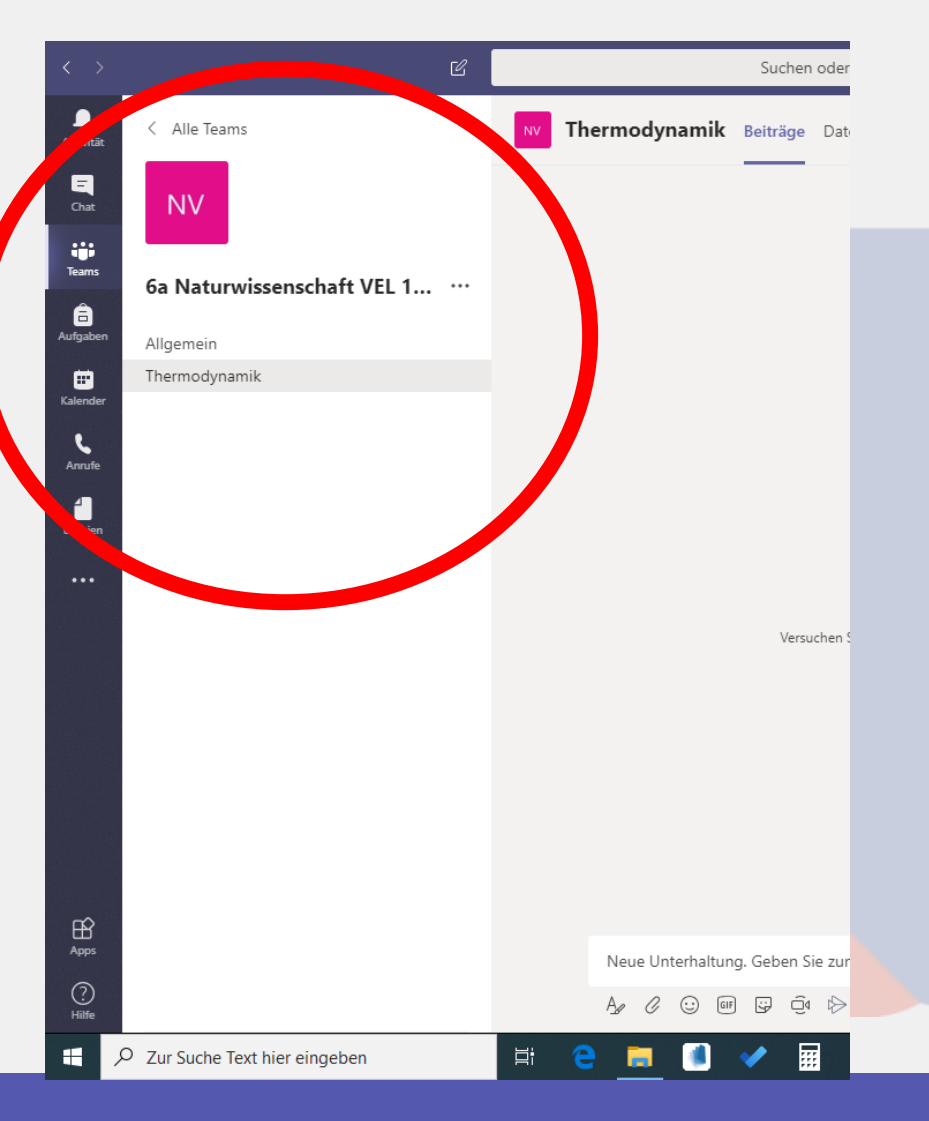

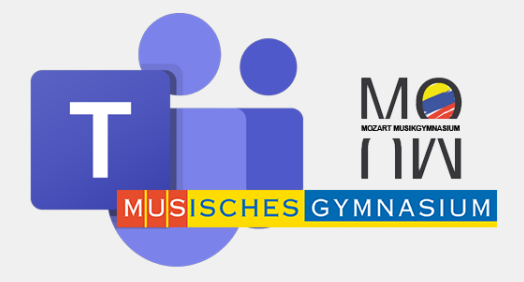

Nun wird das Themengebiet neben "Allgemein" angezeigt.

Dort kannst du Beiträge posten, Dateien hochladen, ein Quiz anhängen, usw.

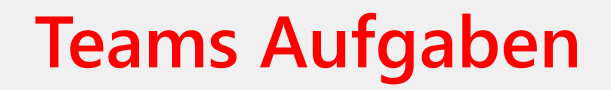

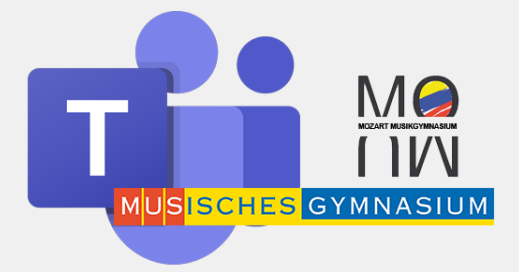

#### Wir können in MS Teams den Schülern auch Aufgaben zuweisen.

# Dazu **öffnen wir zunächst das Office Programm**, in dem die Schüler die Aufgaben erledigen sollen.

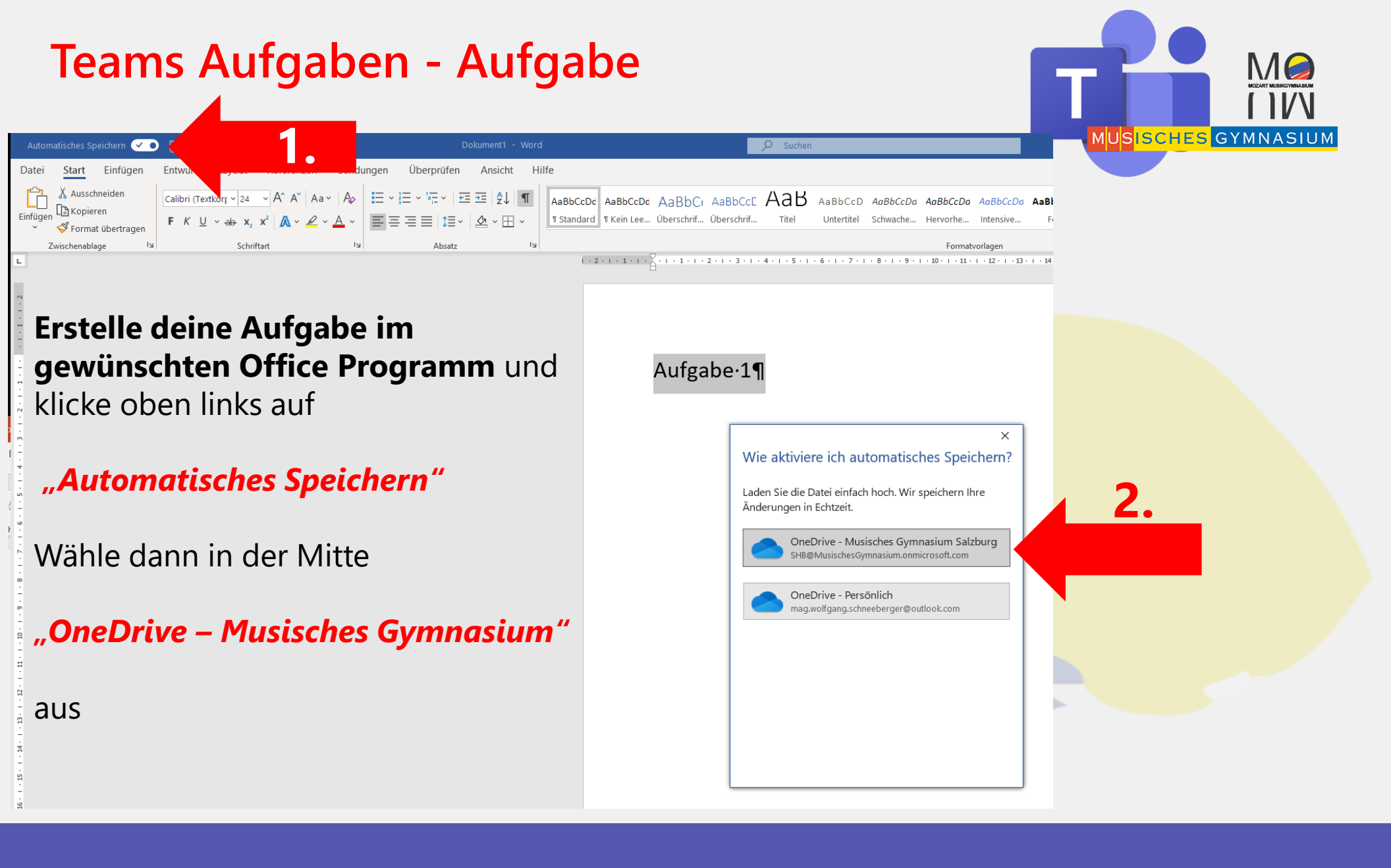

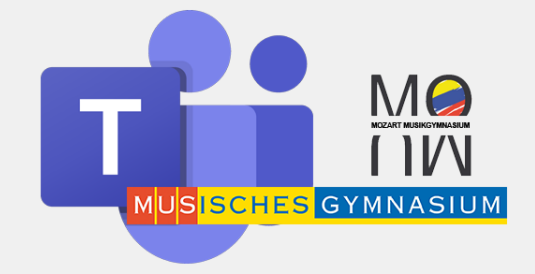

## Du musst das Dokument nun noch benennen und dann ist es auf deinem **One Drive** gespeichert

## Jetzt weisen wir den Schülern die Aufgabe zu, und zwar so:

#### **Teams Aufgaben**

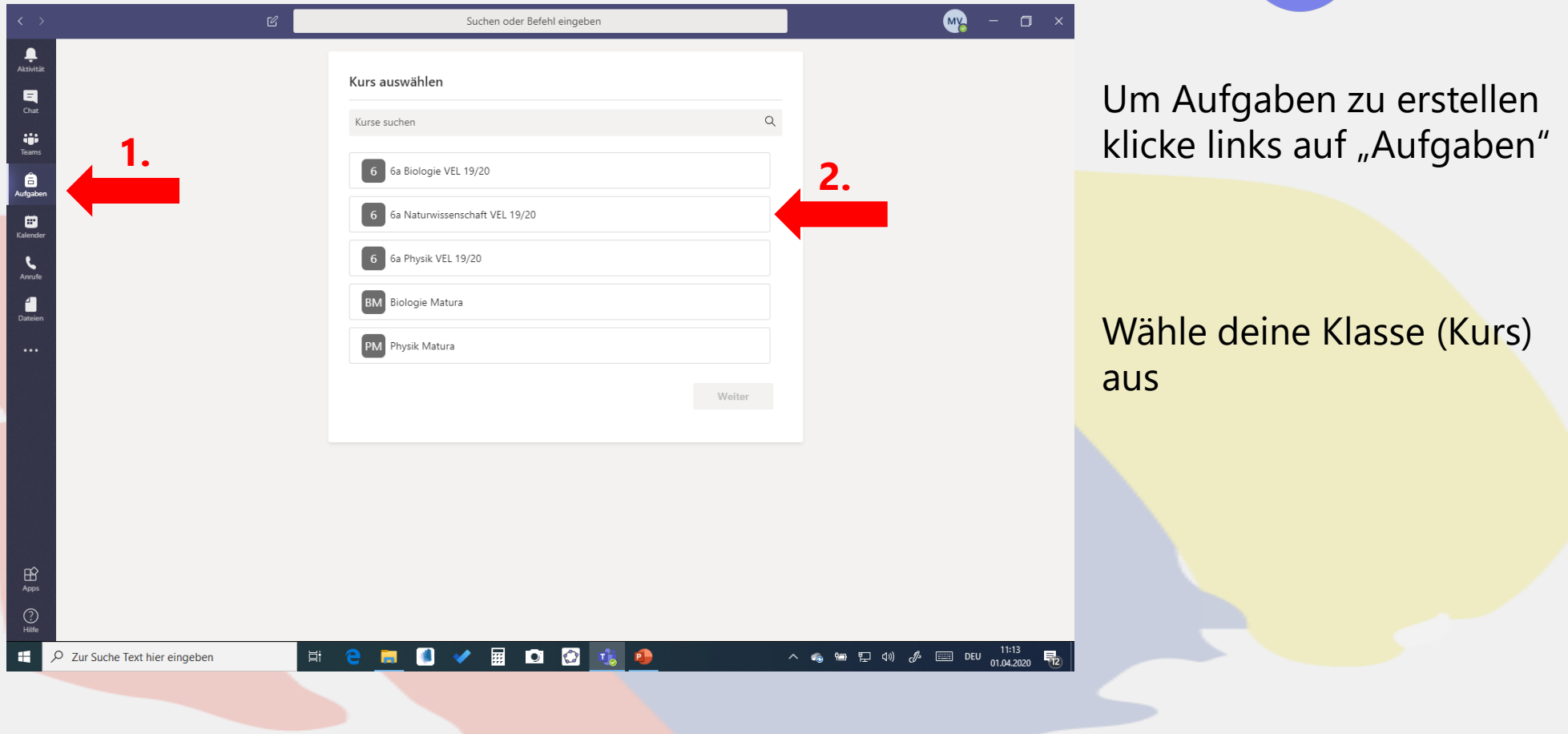

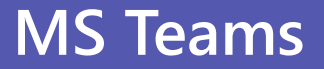

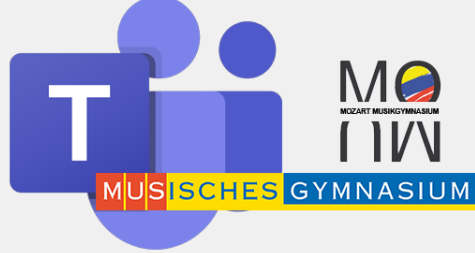

#### **Teams Aufgaben**

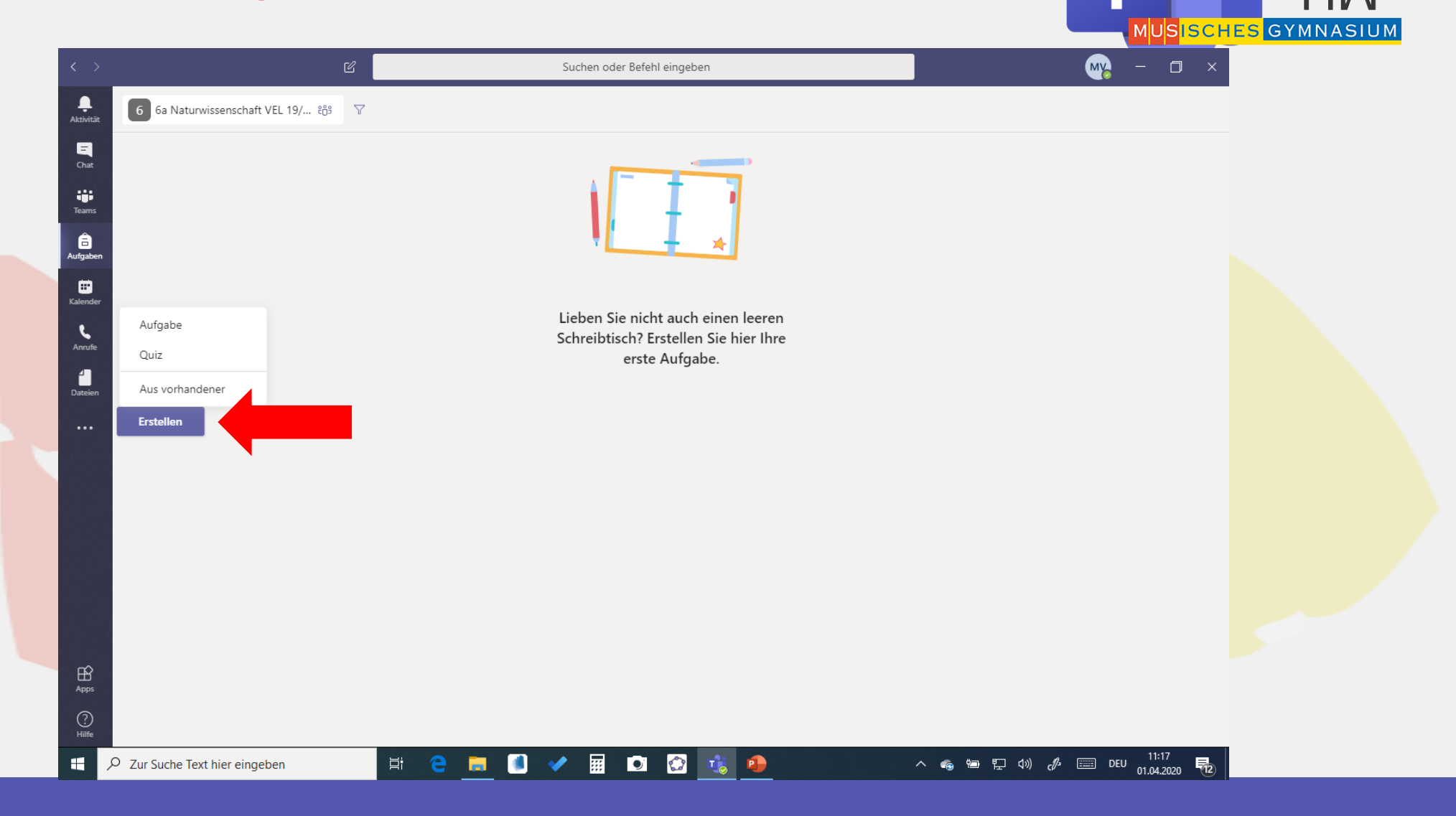

M

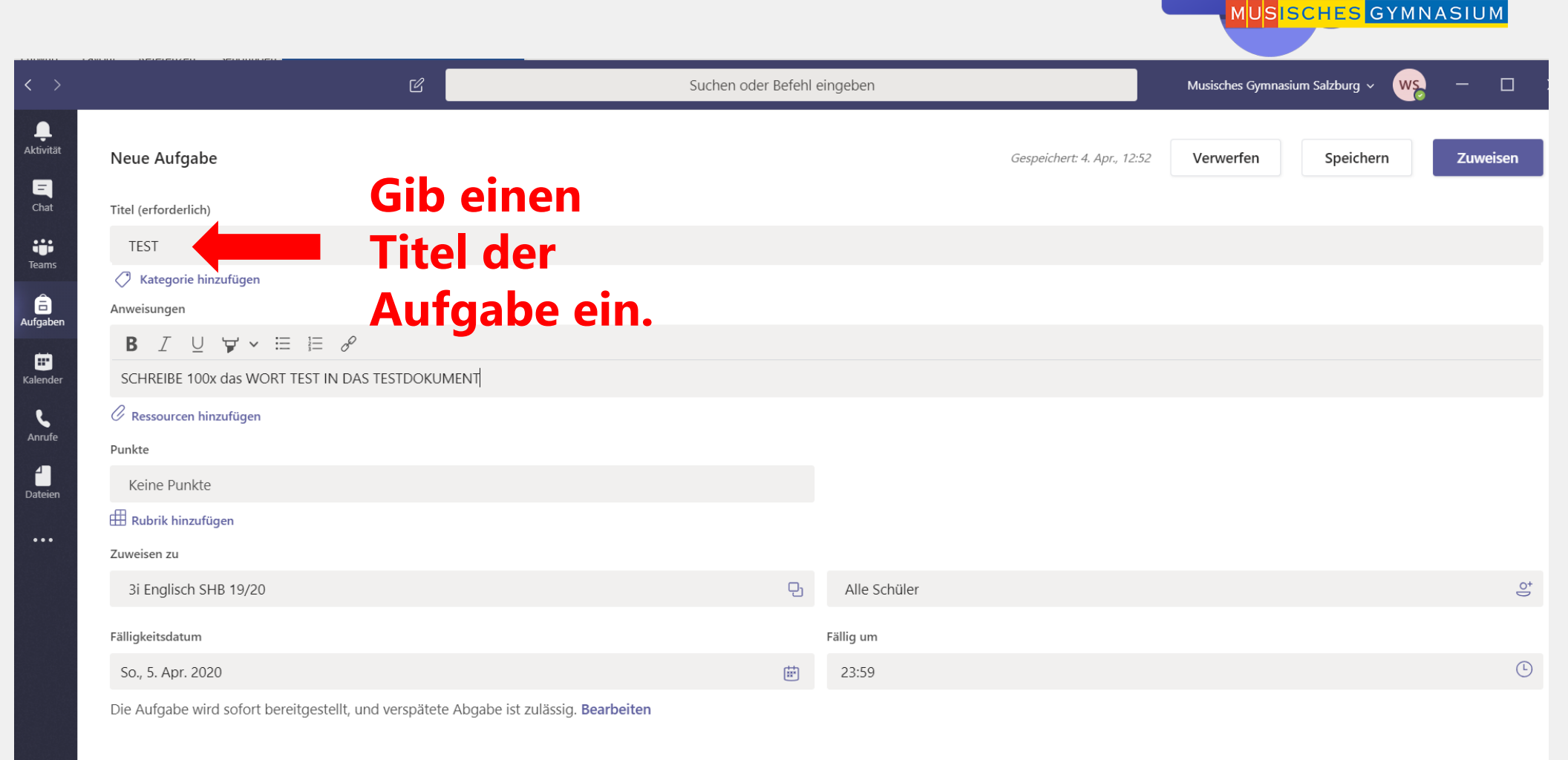

M

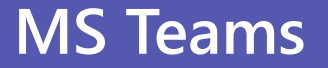

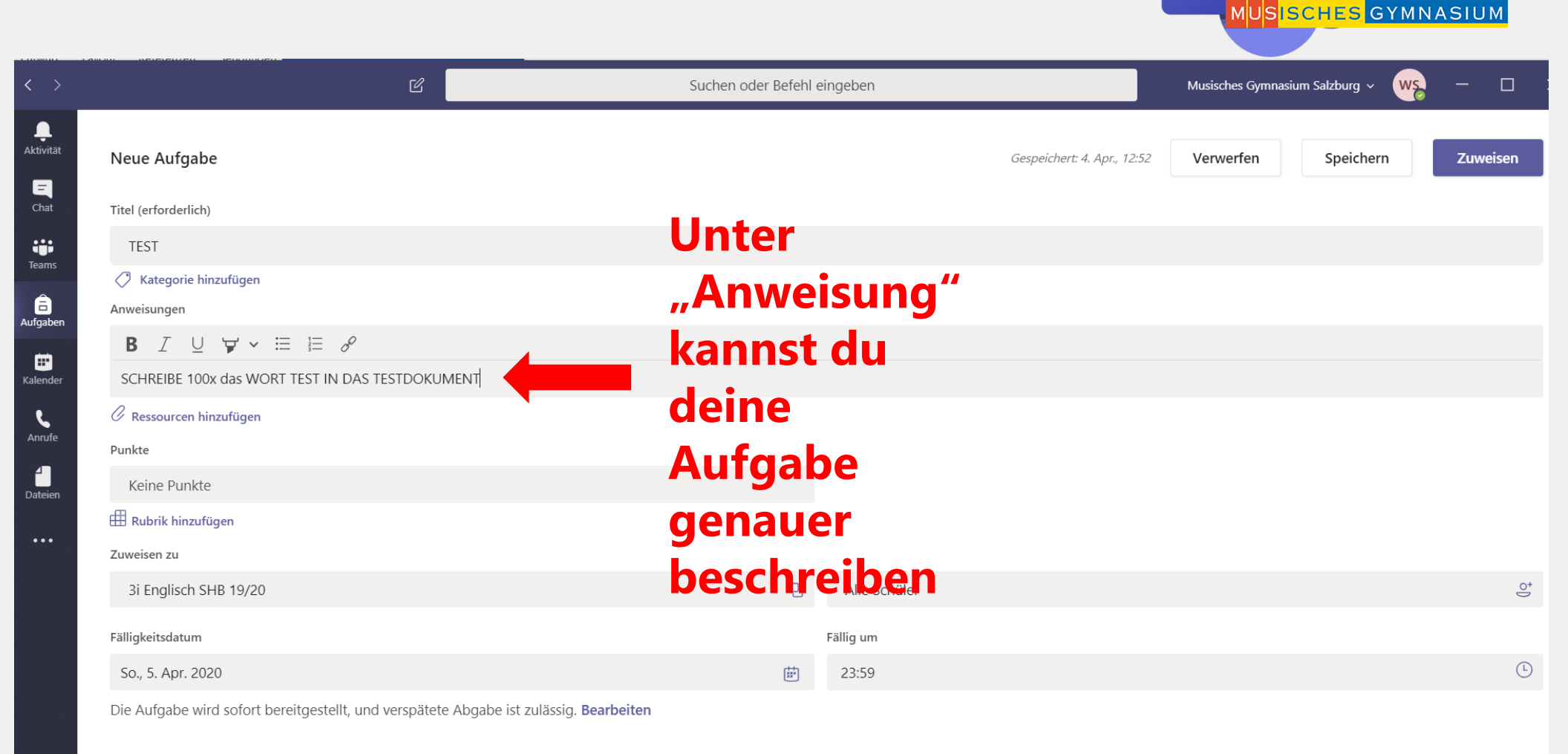

M

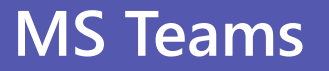

| < >       |                                                                                        |  |
|-----------|----------------------------------------------------------------------------------------|--|
| Aktivität | Neue Aufgabe                                                                           |  |
| Chat      | Titel (erforderlich)                                                                   |  |
|           | TEST                                                                                   |  |
| Teams     | 🖉 Kategorie hinzufügen                                                                 |  |
| aufgaben  | Anweisungen                                                                            |  |
| <b>m</b>  | $\mathbf{B}  I  \cup  \forall  \mathbf{v}  \coloneqq  \coloneqq  \mathscr{S}$          |  |
| Kalender  | SCHREIBE 100x das WORT TEST IN DAS TESTDOKUMENT                                        |  |
| 5         | 🖉 Ressourcen hinzufügen                                                                |  |
| Anrufe    | Punkte                                                                                 |  |
| Dateien   | Keine Punkte                                                                           |  |
|           | Rubrik hinzufügen                                                                      |  |
| •••       | Zuweisen zu                                                                            |  |
|           | 3i Englisch SHB 19/20                                                                  |  |
|           | Fälligkeitsdatum                                                                       |  |
|           | So., 5. Apr. 2020                                                                      |  |
|           | Die Aufgabe wird sofort bereitgestellt, und verspätete Abgabe ist zulässig. Bearbeiten |  |

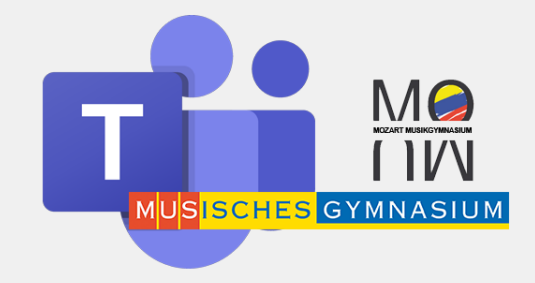

Unter "Ressourcen hinzufügen" kannst du deinen Schülerinnen und Schülern dein erstelltes Aufgabendokument zur Verfügung stellen.

Sie können auch leere Dateien direkt in MS Teams bearbeiten.

|                  | 1                          |              |                                         |               | M          |
|------------------|----------------------------|--------------|-----------------------------------------|---------------|------------|
| -                | OneDrive                   | OneDrive     | 1                                       |               | ×          |
| N                | Kursnotizbuch              | $\checkmark$ | Name                                    | Geändert      |            |
| ତ                | Link                       | XII          | Ausgemusterte User MS 365.xlsx          | 31. März 2020 |            |
| +                | Neue Datei                 |              | Corona Rap.docx                         | Gestern       | Klicke nur |
| <del>ເດິ</del> ງ | Teams                      |              | MS Teams LOGIN Schülertutorial (1).pptx | 1. Apr. 2020  | "OneDrive  |
|                  |                            | P            | MS Teams LOGIN Schülertutorial.pptx     | 31. März 2020 | die vorhe  |
|                  |                            | P            | MS Teams Schülertutorial.pptx           | 31. März 2020 |            |
|                  |                            | P            | Präsentation.pptx <b>2.</b>             | 19. März 2020 | Aurgabe    |
|                  |                            | Image:       | TEST AUFGABE.docx                       | Heute         |            |
|                  |                            |              | Template User Email (1).docx            | 31. März 2020 |            |
|                  |                            | W            | Template User Email.docx                | 30. März 2020 |            |
|                  |                            |              |                                         |               |            |
|                  |                            |              |                                         |               |            |
|                  |                            |              |                                         |               |            |
|                  |                            |              |                                         |               | 3          |
| ħ                | Von diesem Gerät hochladen |              | Cancel                                  | Attach        |            |

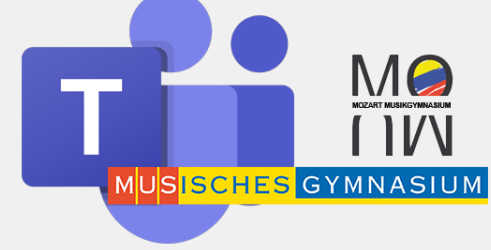

Klicke nun auf "OneDrive" und wähle die vorher erstellte Aufgabe aus.

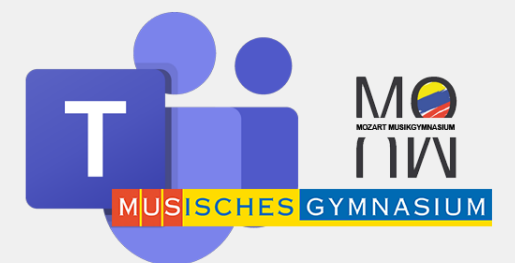

| >       | ۲. El El El El El El El El El El El El El                                              | Suchen oder Befehl eingeben |                             | Musisches Gymnasium Salzburg ~ WS | - 🗆 ×    |                                |
|---------|----------------------------------------------------------------------------------------|-----------------------------|-----------------------------|-----------------------------------|----------|--------------------------------|
| tivität | Neue Aufgabe                                                                           |                             | Gespeichert: 4. Apr., 12:52 | Verwerfen Speichern               | Zuweisen | können Punkte                  |
| Chat    | Titel (erforderlich)                                                                   |                             |                             |                                   |          | vorgobon                       |
|         | TEST                                                                                   |                             |                             |                                   |          | vergeben                       |
| faaben  | <ul> <li>Kategorie hinzufügen</li> <li>Anweisungen</li> </ul>                          |                             |                             |                                   |          | werden.                        |
| É C     | SCHREIBE 100x das WORT TEST IN DAS TESTDOKUMENT                                        |                             |                             |                                   |          |                                |
| lender  | EST AUFGABE.docx<br>Schüler bearbeiten ihre eigene Kopie                               |                             |                             |                                   | •••      |                                |
| nrufe   | 🖉 Ressourcen hinzufügen                                                                |                             |                             |                                   |          |                                |
| ateien  | Punkte                                                                                 |                             |                             |                                   |          | Unter Pubrik                   |
|         | Keine Punkte                                                                           |                             |                             |                                   |          | Unter "Rublik                  |
|         | Rubrik hinzufügen                                                                      |                             |                             |                                   |          | hinzufügen"                    |
|         | Zuweisen zu                                                                            |                             |                             |                                   | ot       | kappet du dir daip             |
|         | 3i Englisch SHB 19/20                                                                  | 년 Alle Schüler              |                             |                                   | (je      | kannst du dir dem              |
|         | Fälligkeitsdatum                                                                       | Fällig um                   |                             |                                   |          | eigenes                        |
|         | So., 5. Apr. 2020                                                                      | 23:59                       |                             |                                   | Ŀ        | Describer and the second stars |
|         | Die Aufgabe wird sofort bereitgestellt, und verspätete Abgabe ist zulässig. Bearbeiten |                             |                             |                                   |          | erstellen.                     |

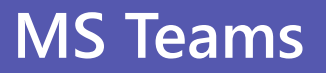

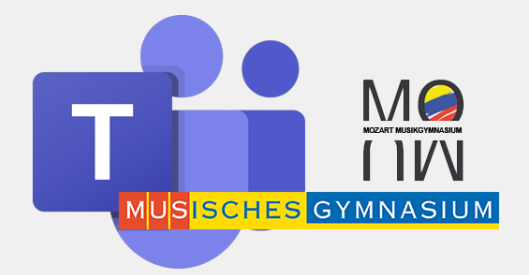

| < >       | C                                                         | Suchen oder B    | 3efehl e  | eingeben     |                             | Musisches Gym | nasium Salzburg  ~ | ws | - 🗆 ×    |                |
|-----------|-----------------------------------------------------------|------------------|-----------|--------------|-----------------------------|---------------|--------------------|----|----------|----------------|
| Aktivitāt | Neue Aufgabe                                              |                  |           |              | Gespeichert: 4. Apr., 12:52 | Verwerfen     |                    |    | Zuweisen | Zum Abschluss  |
| Chat      | Titel (erforderlich)                                      |                  |           |              |                             |               | 2.                 |    |          | auf "Zuweisen" |
| Teams     | TEST                                                      |                  |           |              |                             |               |                    |    |          | klickon        |
|           | Kategorie hinzufügen                                      |                  |           |              |                             |               |                    |    |          | кискеп         |
| aufgaben  | Anweisungen                                               |                  |           |              |                             |               |                    |    |          |                |
| <b>••</b> | SCHREIBE 100x das WORT TEST IN DAS TESTDOK                | CUMENT           |           |              |                             |               |                    |    |          |                |
| Kalender  | TEST AUFGABE.docx<br>Schüler bearbeiten ihre eigene Kopie |                  |           |              |                             |               |                    |    |          |                |
| Anrufe    | 🖉 Ressourcen hinzufügen                                   |                  |           |              |                             |               |                    |    |          |                |
| Dateien   | Punkte                                                    |                  |           |              |                             |               |                    |    |          |                |
|           | Keine Punkte                                              |                  |           |              |                             |               |                    |    |          |                |
| •••       | ⊞ Rubrik hinzufügen                                       | Den              |           |              |                             |               |                    |    |          |                |
|           | Zuweisen zu                                               | Abaabetermin     |           |              |                             |               |                    |    |          |                |
|           | 3i Englisch SHB 19/20                                     | Abgabetermin     | Ð         | Alle Schüler |                             |               |                    |    | Ŭ.       |                |
|           | Fälligkeitsdatum                                          | kannst du ûber   |           | Fällig um    |                             |               |                    |    |          |                |
|           | So., 5. Apr. 2020                                         | das              | <b>**</b> | 23:59        |                             |               |                    |    | Ŀ        |                |
|           | Die Aufgabe wird sofort bereitgestellt, und verspät       | Fälligkeitsdatum |           |              |                             |               |                    |    |          |                |
|           | I                                                         | lesuegen         |           |              |                             |               |                    |    |          |                |

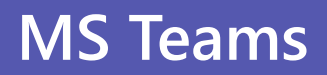